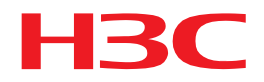

# H3Cインテリジェントマネジメントセンターv7.3 iNodeインストールガイド(Windows)

New h3c Technologies Co.,Ltd.http://www.h3c.com/hk

ソフトウェアバージョン:INode PC7.3(E0523)ド キュメントバージョン:5PW102-20180629

#### Copyright(C)2015-2018,New H3C Technologies Co.,Ltd.およびそのライセンサAll rights reserved

本書のいかなる部分も、New H3C Technologies Co.,Ltd.の書面による事前の同意なしに、いかなる形式また は手段によっても複製または変更することはできません。

#### 商標

H3C、H3CS、H3CIE、H3CNE、Aolynk、H3Care、、IRF、NetPilot、Netflow、SecEngine、SecPath、SecCenter、SecBlade、Comware、ITCMMおよびHUASANは、New H3C Technologies Co.,Ltd.の商標です。

本書に記載されているその他のすべての商標は、各所有権者の財産です。

#### 注意

本書に記載されている内容は、将来予告なしに変更されることがあります。本書の内容が正確であることを 保証するために、あらゆる努力が払われてきましたが、本書に記載されているすべての記述、情報、および 推奨事項は、明示または黙示を問わず、いかなる保証にも該当しません。

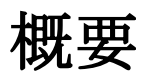

iNodeインテリジェントクライアント(iNodeクライアント)は、Windowsユーザー向けのクライア ントアクセスソフトウェアです。IMC EIAおよびEADセキュリティポリシーと連携して、アクセス ユーザーの認証とセキュリティチェックを行います。iNodeクライアントは、ユーザー認証に次の プロトコルをサポートしています。

- 802.1X
- ポータル
- SSL VPN
- ワイヤレスプロトコル
- L2TP/IPsec VPN

このドキュメントでは、iNodeクライアントをインストール、操作、およびアンインストールする 方法について説明します。

# iNodeクライアントのインストール

## サポートされるWindowsオペレーティングシステム

次のWindowsオペレーティングシステムは、iNodeクライアントをサポートしています。

- Windows XP
- Windows Server2003
- Windows Vista
- Windows7
- Windows8
- Windows10

### iNodeクライアントのインストール

iNodeクライアントのインストールでは、.exeおよび.msiインストールプログラムがサポートされ ています.msiインストールプログラムは、次のシナリオに適用されます。

- iNodeクライアントのインストールプログラムを、ドメインコントローラを介してPCに一元的に配布します。.msiインストールプログラムでSilent installationオプションが選択されていることを確認します。H3Cでは、iNode管理センターでインストールプログラムをカスタマイズするときに、基本機能でEnable automatic rebootオプションを選択することをお勧めします。
- 管理者権限を持つユーザーは、msiexecコマンドを実行してiNodeクライアントをインスト ールまたはアンインストールします。

この例では、iNodeクライアントをWindows7にインストールする方法を説明します。iNodeクラ イアントは、同様の方法で他のWindowsオペレーティングシステムにインストールできます。

iNodeクライアントをインストールするには:

- 1. インストールウィザードを起動します。
  - a. 管理者に相談して、iNodeクライアントのインストールプログラムを入手してください。
  - **b.** Windowsオペレーティングシステムに管理者としてログインします。
  - **C.** 図1に示すように、セットアッププログラムをダブルクリックしてインストールウィザー ドを起動します。
  - d. Nextをクリックします。

図1インストールウィザードの起動

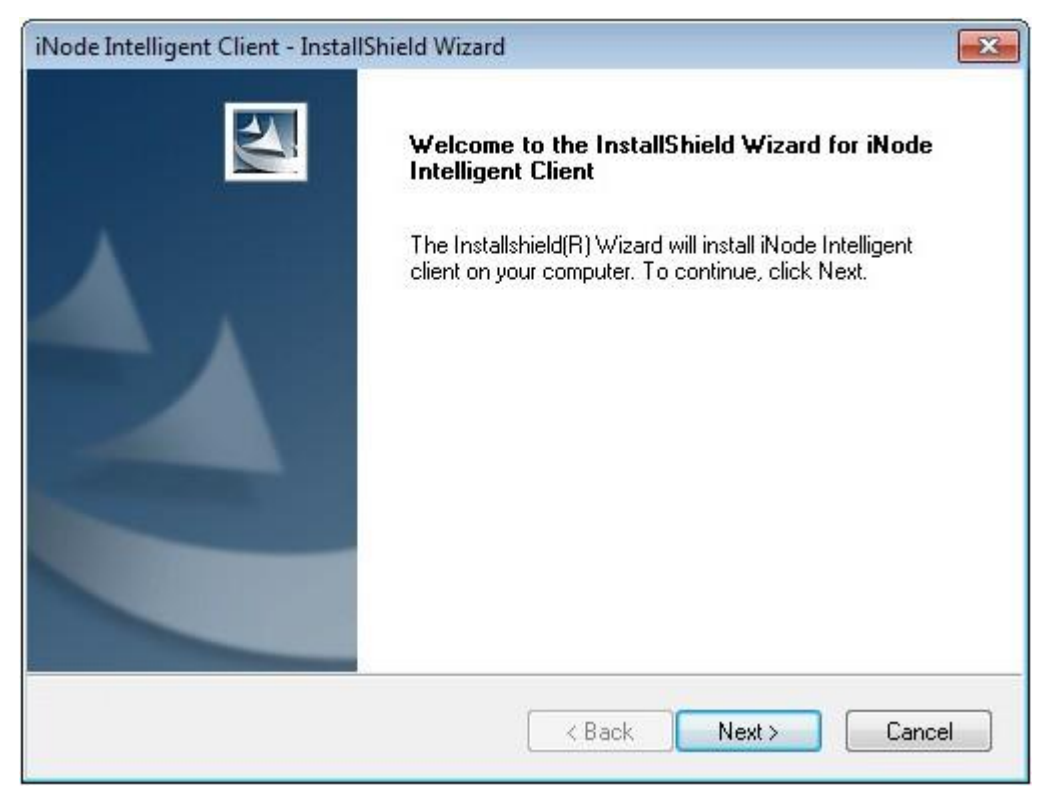

I accept the terms of the license agreementを選択し、Nextをクリックします(図2)。
 図2 ライセンス契約への同意

| License Agreement                                                                                                    | And State                             |
|----------------------------------------------------------------------------------------------------|---------------------------------------|
| Please read the following license agreement carefully.                                                                                                    |                                       |
|                                                                                                    |                                       |
| License Agreement                                                                                                    |                                       |
| License Agreement with Hangzhou H3C Technologies Co., Ltd. ( h                                                                                                    | ereinafter "H3C").                    |
| 1. Software Product (hereinafter "The Software")                                                                                                    |                                       |
| 1. Software Product (hereinafter "The Software")<br>The "Software" in this Agreement includes computer software ar                                                                                                    | id all or any parts of the $+$        |
| 1. Software Product (hereinafter "The Software")     The "Software" in this Agreement includes computer software ar     I accept the terms of the license agreement                                                                     | nd all or any parts of the 🚽          |
| Software Product (hereinafter "The Software")     The "Software" in this Agreement includes computer software ar     I accept the terms of the license agreement     O I do not accept the terms of the license agreement               | nd all or any parts of the +<br>Print |
| 1. Software Product (hereinafter "The Software")     The "Software" in this Agreement includes computer software ar     I accept the terms of the license agreement     I do not accept the terms of the license agreement              | nd all or any parts of the 👻<br>Print |
| Software Product (hereinafter "The Software")     The "Software" in this Agreement includes computer software ar     I accept the terms of the license agreement     I do not accept the terms of the license agreement     stallShield | nd all or any parts of the +<br>Print |

3. インストールパスを選択し、Nextをクリックします。

デフォルトでは、iNodeクライアントはC:\Program Files\INode\INode Clientディレクトリ にインストールされます(図3を参照)。

注:

iNodeクライアントのインストールパスには、スラッシュ(/)、バックスラッシュ(\)、コロン(:)、 アスタリスク(\*)、疑問符(?)、引用符(")、左山カッコ(<)、右山カッコ(>)、縦棒(|)以外の文字、 数字、特殊文字を含めることができます。

図 3デフォルトの宛先ロケーションの使用

| iNode Intelli         | gent Client - InstallShield Wizard                                          | <b>×</b>        |
|-----------------------|-----------------------------------------------------------------------------|-----------------|
| Choose D<br>Select fo | Pestination Location<br>Ider where setup will install files.                |                 |
|                       | Install iNode Intelligent Client to:<br>C:\Program Files\iNode\iNode Client | Change          |
| InstallShield -       | C Kac                                                                       | k Next > Cancel |

または、図4に示すように、Changeをクリックして別のインストールパスを選択します。

図4インストールパスの変更

| Choose Folder<br>Please select t | e installation folder.                                                | 8 🗙    |
|----------------------------------|-----------------------------------------------------------------------|--------|
| Path:                            |                                                                       |        |
| C:\Program Fi                    | les\iNode\iNode Client                                                |        |
| Directories:                     |                                                                       |        |
|                                  | Program Files<br>Common Files<br>DVD Maker<br>Gemini<br>Node<br>iNode | •      |
|                                  | Internet Explorer                                                     | *      |
|                                  | ОК                                                                    | Cancel |

4. Installをクリックして、iNodeクライアントのインストールを開始します(図5を参照)。 図5 インストールの開始

| iNode Intelligent Client - InstallShield Wizard                           |                                           |
|---------------------------------------------------------------------------|-------------------------------------------|
| Ready to Install the Program                                              | - And And                                 |
| The wizard is ready to begin installation.                                |                                           |
| Click Install to begin the installation.                                  |                                           |
| If you want to review or change any of your installation s<br>the wizard. | ettings, click Back. Click Cancel to exit |
|                                                                           |                                           |
|                                                                           |                                           |
|                                                                           |                                           |
|                                                                           |                                           |
|                                                                           |                                           |
|                                                                           |                                           |
| InstallShield                                                             |                                           |
|                                                                           |                                           |
| < Ba                                                                      | ick Install Cancel                        |

Setup Statusページには、インストールの進行状況が表示されます(図6を参照)。

#### 図6 Setup Statusページ

| iNode Intelligent Client - InstallShield Wizard                         | <b>—</b> |
|-------------------------------------------------------------------------|----------|
| Setup Status                                                            |          |
| iNode Intelligent Client is configuring your new software installation. |          |
| Installing                                                              |          |
| C:\Program Files\iNode\iNode Client\eadApxSvr64.exe                     |          |
| InstallShield                                                           | Cancel   |

5. 必要に応じてオプションを選択し、Finishをクリックします。この例では、図7に示すように、 Yes, I want to restart my computer nowオプションを使用しています。

図7 InstallShieldウィザードの完了ページ

| iNode Intelligent Client - Install | Shield Wizard                                                                                                    |
|------------------------------------|----------------------------------------------------------------------------------------------------|
|                                    | InstallShield Wizard Complete<br>InstallShield Wizard has installed the iNode Intelligent Client to<br>your computer, Click Finish to exit the InstallShield wizard.<br>Yes, I want to restart my computer now.<br>No, I will restart my computer later. |
|                                    | < Back Finish Cancel                                                                                                    |

6. コンピュータを再起動します。

# 認証のためのiNodeクライアントの使用

## iNodeクライアントの起動

次のいずれかの方法でiNodeクライアントを起動します。

- デスクトップ上のiNodeクライアントのショートカットアイコンをダブルクリックします。
- Startメニューから、All Programs > iNode > iNode Intelligent Client > iNode Intelligent Clientを選択します。パスは、オペレーティングシステムのバージョンとスタイル設定によって異なります。

図8は、iNode管理センターによってカスタマイズされた次の接続を含むiNodeクライアントのメインウィンドウを示しています。

- ポータル接続
- 802.1X接続
- SSL VPN接続
- ワイヤレス接続
- L2TP/IPsec VPN接続

#### **18 iNode Intelligent Client**

|                                 | iNode Intelligent Client  | ың <b>ж</b> — <b>х</b> |
|---------------------------------|---------------------------|------------------------|
| 802.1X                          | connection                |                        |
| User<br>Pass                    | name word                 |                        |
| <b>2</b> 8                      | ave username and password |                        |
|                                 |                           |                        |
|                                 |                           | Connect                |
|                                 | Portal connection         | ŕŕ                     |
|                                 | SSL VPN connection        | 7                      |
| <sup>((*</sup> i <sup>*))</sup> | Wireless connection       | ۳.                     |
|                                 |                           | My scenario »          |
| 0                               |                           | ≣ %                    |

# ポータル認証のためのiNodeクライアントの使用

事前定義されたポータル接続を使用した認証

**1.** 図9に示すように、iNodeインテリジェントクライアントで、Portal Connectionをクリック してPortal Connection領域を展開します。

図9ポータル認証

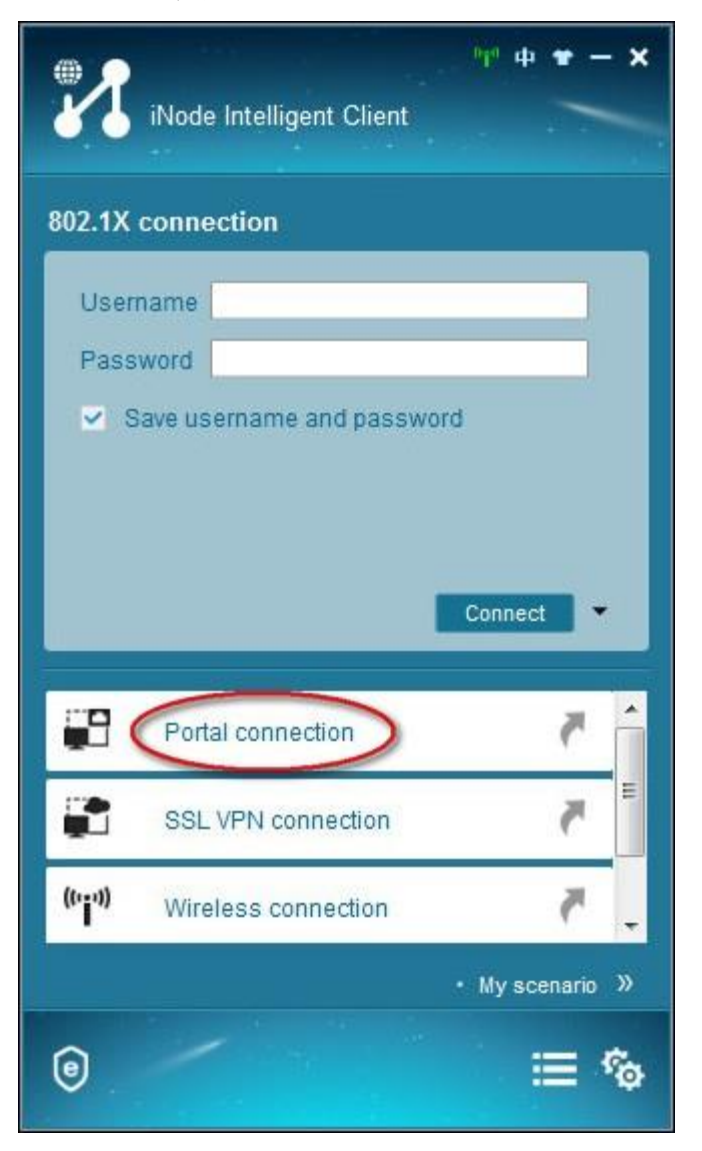

2. 図10に示すように、Serverフィールドの横にあるRefreshアイコンをクリックします。

図10 拡張されたポータル接続領域

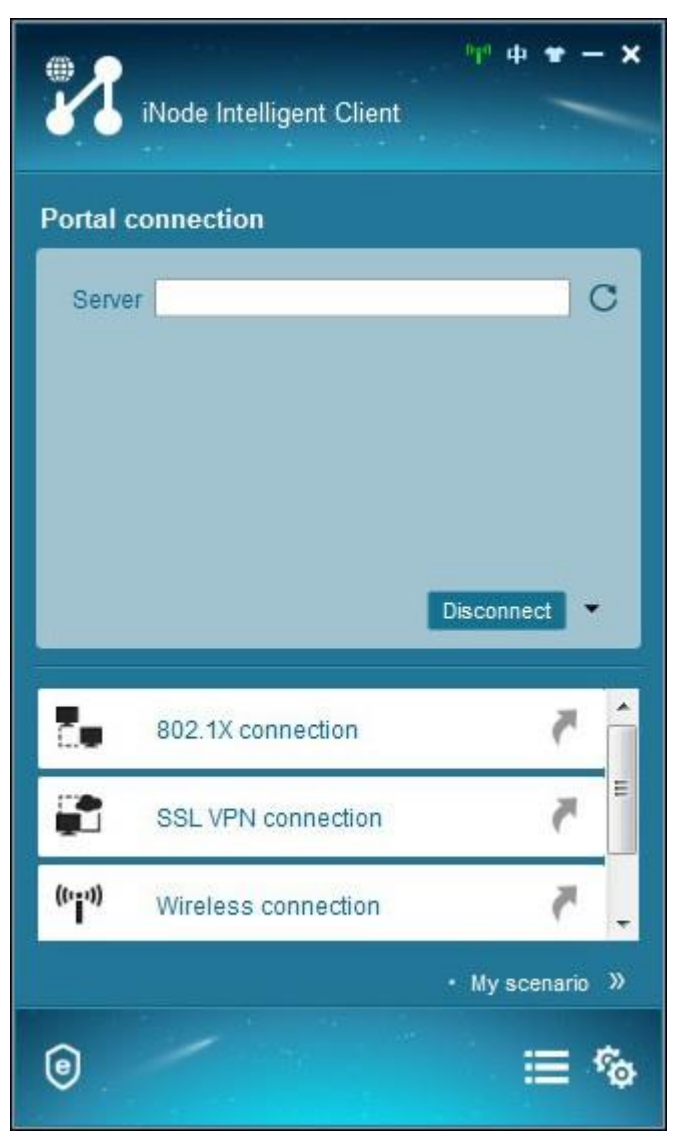

iNodeクライアントは自動的にポータルサーバーを検索します。

ポータルサーバーが検出されると、ポータル認証設定ウィンドウが表示されます。

- 3. 図11に示すように、次のパラメータを設定します。
  - a. Usernameフィールドにユーザー名を入力します。
  - **b.** Passwordフィールドにパスワードを入力します。
  - c. Service typeリストからサービスタイプを選択します。

図11 ポータルの認証設定

|                                | ode Intelligent Clie | "¶" 中 ♥ — ★<br>nt |
|--------------------------------|----------------------|-------------------|
| Portal cor                     | inection             |                   |
| Server                         | 192.168.0.164        | C                 |
| Usernar                        | ne user001           |                   |
| Passwo                         | rd •••               |                   |
| Service                        | уре                  | -                 |
| Save                           | e username and pa    | ssword            |
|                                | Connec               | t Disconnect      |
| <b>č</b> .                     | 302.1X connection    | ř ř               |
|                                | SSL VPN connection   |                   |
| <sup>((*</sup> j <sup>0)</sup> | Vireless connection  | ۳.                |
|                                |                      | • My scenario »   |
| 0                              |                      | ⊜ ≣               |

4. Connectをクリックします。

ユーザーがポータル認証に合格すると、図**12**に示すように、認証結果ウィンドウが表示 されます。

#### 図12 ポータル認証結果

| 2                               | iNode Intelliger | <sup>е</sup> те ф. • | • - ×   |
|---------------------------------|------------------|----------------------|---------|
| Portal                          | connection       |                      |         |
| Serve                           | er               | 192.168.0.164        |         |
| Onlin                           | e user           | user001              |         |
| Conn                            | ection status    | Connected            |         |
| Secu                            | rity status      | No need check        |         |
| Conn                            | ected at         | 2016-11-28 16:39     | 8:08    |
| 2.                              | 802.1X connec    | Disconnect           |         |
|                                 | SSL VPN conr     | ection               | 7       |
| <sup>((</sup> 'i' <sup>))</sup> | Wireless conn    | ection               | ۳.      |
|                                 |                  | • My scer            | iario » |
| 0                               |                  |                      | ≣ %     |

### 認証用のポータル接続の作成

iNodeクライアントに事前定義されたポータル接続がない場合は、認証用のポータル接続を作成します。

ポータル接続を作成するには、次の手順に従います。

1. 図13に示すように、iNodeクライアントでManagementアイコンをクリックします。

#### 図13 iNode Intelligent Client

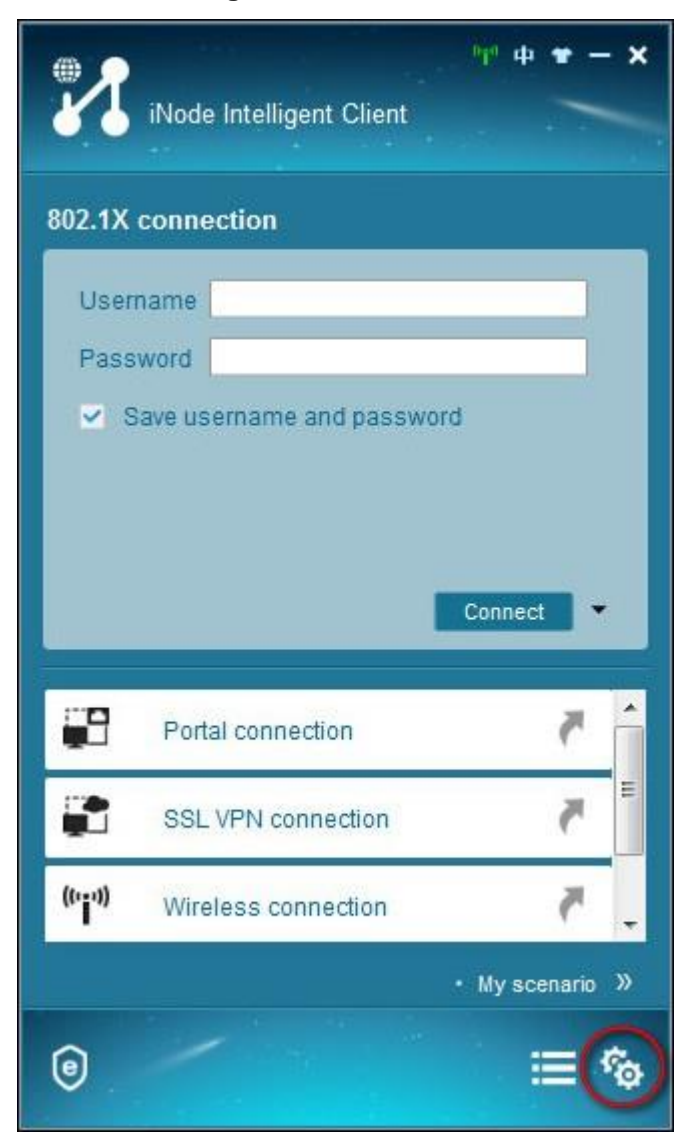

2. 図14に示すように、iNodeシナリオを構成するページで、Newをクリックします。

#### 図14 シナリオ設定ページ

| Management | Plat 🛛 🕄 🖲 🗮 🔧                                        |
|------------|-------------------------------------------------------|
| Scenarios  | (My new scenario                                      |
| Settings   | My scenario                                           |
| NICs       |                                                       |
| About      | 802.1X co Portal conn SSL VPN c Wireless c L2TP IPsec |
|            |                                                       |
|            |                                                       |
|            |                                                       |
|            |                                                       |
|            |                                                       |
|            |                                                       |

3. シナリオを追加するページで、シナリオ名を入力し、Portal Connectionをダブルクリックします。

#### 図15 シナリオの追加

| Scenarios | (My new scenario                                      |      |
|-----------|-------------------------------------------------------|------|
| Settings  | My scenario                                           |      |
| NICs      | P(ign) ==                                             |      |
| About     | 802.1X co SSL VPN c Wireless c L2TP IPsec             |      |
|           | My new scenario                                       | Save |
|           | to to to to                                           |      |
|           | 802.1X co Portal conn SSL VPN c Wireless c L2TP IPsec |      |
|           |                                                       |      |
|           |                                                       |      |

4. Select connection typeページで、Connection TypeにCommonを選択し、図16に示すよう に、protocol typeにIPv4を選択します。

#### 図16 接続タイプの選択

|                                                                                                    | supported by | uie cuireit pr | 010001. |  |
|----------------------------------------------------------------------------------------------------|--------------|----------------|---------|--|
| Connection Type                                                                                                    |              |                |         |  |
| Common                                                                                                    |              |                |         |  |
| Quick Authentication                                                                                                    |              |                |         |  |
| Output Output |              |                |         |  |
| Select the IP protocol vers                                                                                                    | ion          |                |         |  |
| IPv4                                                                                                    |              |                |         |  |
| D IPv6                                                                                                    |              |                |         |  |
|                                                                                                    |              |                |         |  |
|                                                                                                    |              |                |         |  |
|                                                                                                    |              |                |         |  |
|                                                                                                    |              |                |         |  |

5. Nextをクリックします。

**Account information**ページが表示されます。

6. 図17に示すように、次のパラメータを設定します。
Serverフィールドに自動的に入力されるIPアドレスを使用します。
Usernameフィールドにユーザー名を入力します。
Passwordフィールドにパスワードを入力します。
Service typeリストからサービスタイプを選択します。
他のパラメータにはデフォルト値を使用します。

#### 図17 Account Informationページ

| Account Informa<br>Input user nam<br>communication | ation<br>ne and password for network<br>security. | k access, and certificate in order to enhance |  |
|----------------------------------------------------|---------------------------------------------------|-----------------------------------------------|--|
| Connection name                                    | Portal connection                                 |                                               |  |
| Server                                             | 192.168.0.164                                     |                                               |  |
| Username                                           | user001                                           |                                               |  |
| Password •••                                       |                                                   |                                               |  |
| Service type                                       | domain of office                                  | •                                             |  |
| [                                                  | Save username and pass                            | word                                          |  |
| Automatic authe                                    | enticate at <mark>s</mark> tartup                 | Enable advanced authentication                |  |
| Upload version info                                |                                                   | Certificate Authentication                    |  |
| Clear ARP cache                                    | e before authentication                           |                                               |  |
| Automatic recor                                    | nnect after network is restor                     | ed                                            |  |
| Auto authNion a                                    | a wireless network                                |                                               |  |

7. OKをクリックします。

ポータル接続が作成され、Managementページで 記 が識別されます(図18を参照)。

#### 図18 Managementページ

|          | (My new scenario                                      |     |
|----------|-------------------------------------------------------|-----|
| Settings | My scenario                                           |     |
| NICs     | P(up)                                                 |     |
| About    | 802.1X co SSL VPN c Wireless c L2TP IPsec             |     |
|          | My new scenario                                       | Sav |
|          | 802.1X co Contal conn SSL VPN c Wireless c L2TP IPsec |     |
|          |                                                       |     |
|          | 802.1X co Cortal conn SSL VPN c Wireless c L2TP IPsec |     |

**8. Save**をクリックします。

Scenario タブにMy new scenario 領域が表示されます。

- 9. ポータル認証をトリガーするには、次のいずれかの方法を使用します。
  - My new scenarioでポータル接続アイコンをダブルクリックします。
  - ページ上部のNetwork Accessアイコンをクリックします。認証ページで、Serverフィールドの 横にあるRefreshアイコンをクリックしてポータルサーバーのアドレスを取得し、ユーザー名、 パスワードおよびサービスタイプを構成し、Connectをクリックします。

iNodeクライアントのアンインストール

- 1. Startメニューから、All Programs > iNode > iNode Intelligent Client > Repair又は> uninstall iNode Intelligent Clientを選択します。
- 2. 図19に示すように、Removeを選択し、Nextをクリックします。確認ダイアログボックスが 表示されます。

図19 iNodeクライアントのアンインストール

| iNode Intelligen              | t Client - InstallShield Wizard                                                                                                    | × |
|-------------------------------|----------------------------------------------------------------------------------------------------|---|
| Welcome<br>Repair or rem      | ove the program.                                                                                                    |   |
| Welcome to t<br>modify the cu | he iNode Intelligent Client Setup Maintenance program. This program lets you<br>rrent installation. Click one of the options below. |   |
| 🔿 Repair                      | Re-install all existing functions. The installation disc is required.                                                               |   |
| Remove                        | Remove all installed features.                                                                                                    |   |
| InstallShield                 | < Back Next > Cance                                                                                                    |   |

3. Yesをクリックします(図20を参照)。

図20 アンインストールの確認

| iNode Intelligent Client - InstallShield Wiza | rd                         | 23          |
|-----------------------------------------------|----------------------------|-------------|
| Are you sure you want to remove iNode I       | ntelligent Client from you | r computer? |
|                                               | Yes                        | No          |

図21に示すメッセージ・ダイアログ・ボックスで、Yesをクリックします。
 将来iNodeクライアントを再インストールする予定がある場合は、接続と設定を保存することをお勧めします。

#### 図21 接続と構成の保存

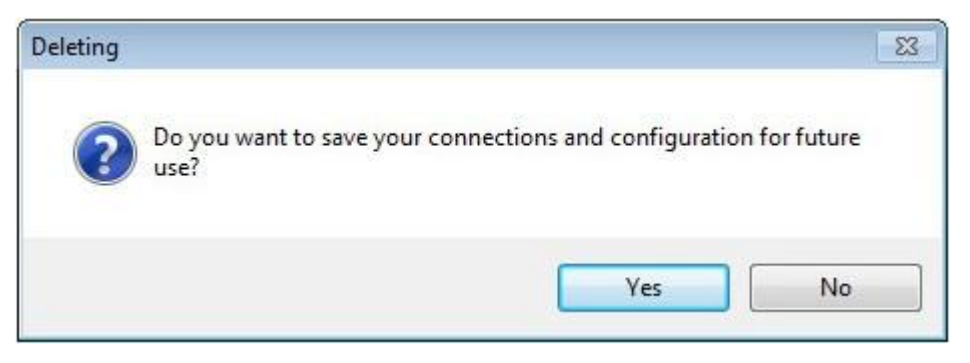

 必要に応じてオプションを選択し、Finishをクリックします。この例では、図23に示すよう に、Yes, I want to restart my computer nowオプションを使用しています。

図22 削除の完了

| iNode Intelligent Client - Insta | IIShield Wizard                                                                                                    |
|----------------------------------|----------------------------------------------------------------------------------------------------|
|                                  | Uninstall Complete<br>InstallShiled wizard has finished uninstalling iNode Intelligent<br>Client, it would be taken effect when you logging on the<br>operating system next time.<br>Please restart your computer!<br>Yes, I want to restart my computer now.<br>No, I will restart my computer later.<br>Click Finish to exit the Setup wizard. |
|                                  | < Back Finish Cancel                                                                                                    |

# よくある質問

#### Windows VistaまたはWindows7またはWindows8へのiNodeクライアントのインストールと Windows XPへのインストールの違いは何ですか?

ユーザーアカウント制御を有効にしてWindows Vista、Windows7、またはWindows8にiNodeクラ イアントをインストールすると、User Account Controlダイアログボックスが表示される場合が あります。[はい]をクリックしてインストールを続行してください。

| 😗 Use | r Account Control                                                                                       | <b>X</b>                                                                   |
|-------|----------------------------------------------------------------------------------------------------|----------------------------------------------------------------------------|
| ٢     | Do you want to allow the following program from ar<br>unknown publisher to make changes to this compute |                                                                            |
|       | Program name:<br>Publisher:<br>File origin:                                                             | iNodeSetup7.3 (E0501).exe<br><b>Unknown</b><br>Hard drive on this computer |
| ⊗ s   | how details                                                                                             | Yes No                                                                     |
|       |                                                                                                    | Change when these notifications appear                                     |